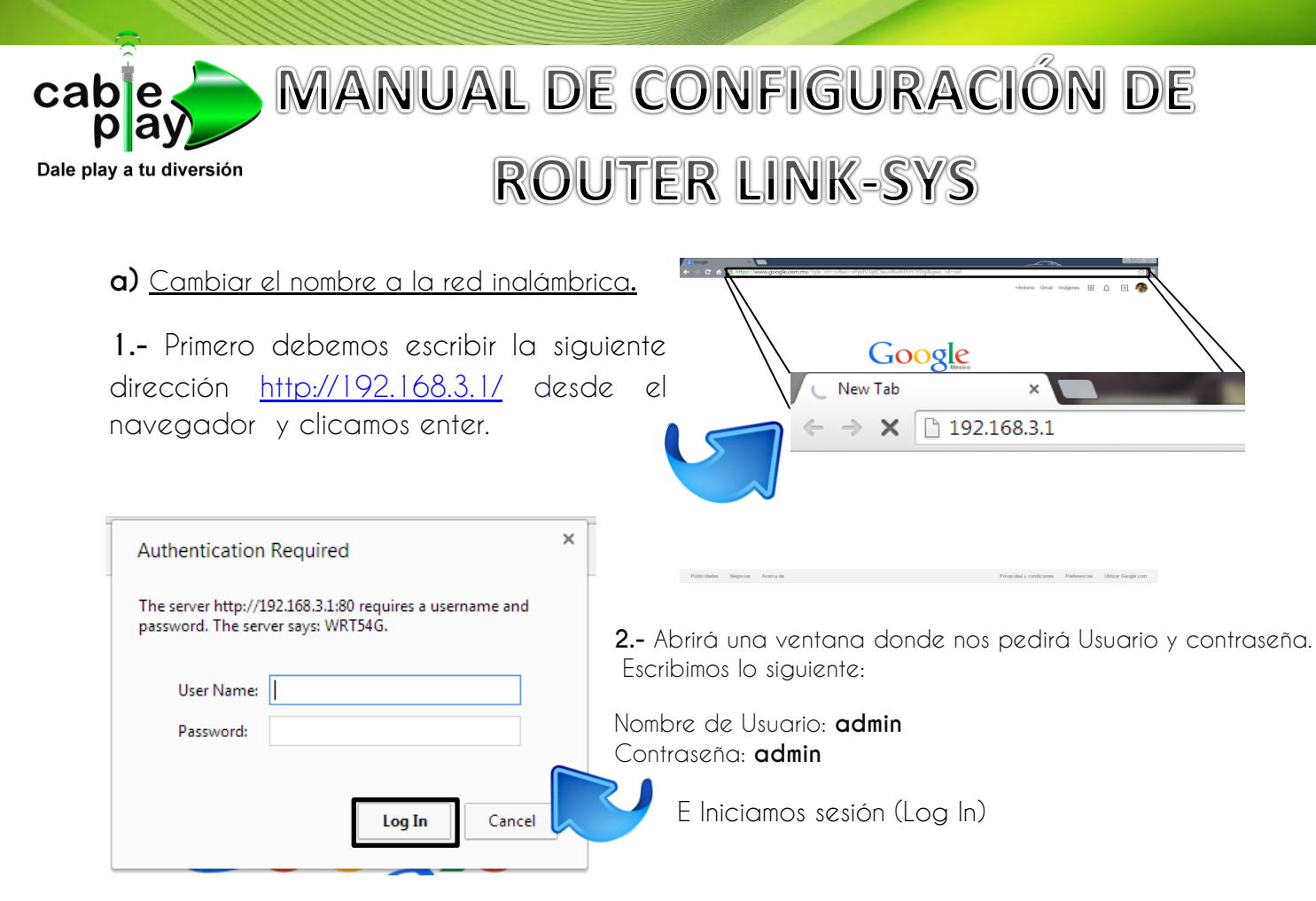

3.- Cambia el nombre de la red inalámbrica por la que desees.
Clicamos en: Inalámbrica / Configuración inalámbrica Básica.
En Nombre de red Inalámbrica (SSID): Escribimos el nombre de la red que desees y guardamos.

| LINKSYS <sup>®</sup><br>A Division of Cisco Systems, Inc. |                                                            |                       |                         |                                     | Versión de                                              | l Firmware: v1.02.2                                    |  |
|-----------------------------------------------------------|------------------------------------------------------------|-----------------------|-------------------------|-------------------------------------|---------------------------------------------------------|--------------------------------------------------------|--|
|                                                           | Enrutador de banda ancha Wireless-G WRT54                  |                       |                         |                                     |                                                         |                                                        |  |
| Inalámbrica                                               | Configuración Inalámbrica                                  | Seguridad             | Restricciones<br>acceso | de Aplicaciones<br>& Juegos         | Administración                                          | Estado                                                 |  |
|                                                           | Configuración inalámbrica<br>básica                        | guridad inalámbr      | ica   Fitro de M        | IAC inalámbrica   <sup>Config</sup> | uración inalámbrica<br>avanzada                         |                                                        |  |
| Red inalámbrica                                           | Modo de red inalámbrica:                                   | Mixto                 | T                       |                                     | Modo de red i<br>desea excluir d<br>G, seleccione e     | inalámbrica: Si<br>lientes Wireless-<br>l modo Sólo B. |  |
|                                                           | Nombre de red inalámbrica<br>(SSID):<br>Canal inalámbrico: | CABLEPL<br>6 - 2.4370 | AY1883<br>3Hz ▼         |                                     | Si desea desac<br>inalámbrico, se<br>Desactivar.<br>Más | tivar el acceso<br>leccione                            |  |
|                                                           | Emisión SSID inalámbrica:                                  | Activar               | Desactivar              |                                     | musin                                                   |                                                        |  |
|                                                           |                                                            |                       |                         |                                     |                                                         |                                                        |  |
|                                                           | Estado : SES Security Parameters Configured                |                       |                         |                                     |                                                         |                                                        |  |
|                                                           |                                                            | vestablecer s         | egundad                 |                                     |                                                         |                                                        |  |
|                                                           |                                                            |                       |                         |                                     |                                                         |                                                        |  |
|                                                           |                                                            |                       | a                       | <b>A A A</b>                        |                                                         | CISCO SYSTEMS                                          |  |
|                                                           |                                                            | Guardar co            | nfiguración             | Cancelar cambios                    |                                                         | 61111116-01111116-18                                   |  |

4.- Cambia la contraseña de la red inalámbrica por la que desees.

Clicamos en: Inalámbrica / Seguridad Inalámbrica.

Modo de Seguridad: WPA Personal (WPA es la mejor protección para la Wifi).

Clave compartida WPA: Escribe tu contraseña que desees y Guarda Configuración.

| LINKSYS <sup>®</sup><br>A Division of Cisco Systems, Inc. |                                            |                                      |                          | Versión del Firmware: v1.02.2                                   |  |  |
|-----------------------------------------------------------|--------------------------------------------|--------------------------------------|--------------------------|-----------------------------------------------------------------|--|--|
|                                                           | Enrutador de banda ancha Wireless-G WRT54G |                                      |                          |                                                                 |  |  |
| Inalámbrica                                               | Configuración Inalámbrica                  | Seguridad Restricciones de acceso    | Aplicaciones<br>& Juegos | Administración Estado                                           |  |  |
|                                                           | Configuración inalámbrica   S<br>básica    | Seguridad inalámbrica   Fitro de MAC | inalámbrica   Configur   | ación inalámbrica<br>avanzada                                   |  |  |
| Seguridad inalámbrica                                     |                                            |                                      |                          | Modo de seguridad: Puede                                        |  |  |
|                                                           | Modo de seguridad:                         | WPA Personal •                       |                          | optar entre Desactivar, WPA<br>Personal, WPA Enterprise,        |  |  |
|                                                           | Algoritmos de WPA:                         | AES V                                |                          | WPA2 Personal, WPA2<br>Enterprise, RADIUS, WEP.                 |  |  |
|                                                           | Clave compartida<br>WPA:                   | CDFB1G801883                         |                          | Todos los dispositivos de la red<br>deben usar el mismo modo de |  |  |
|                                                           | Renovación de clave<br>de grupo:           | 3600 segundos                        |                          | seguridad para poder<br>comunicarse.                            |  |  |
|                                                           |                                            |                                      |                          | MdS                                                             |  |  |
|                                                           |                                            |                                      |                          |                                                                 |  |  |
|                                                           |                                            |                                      |                          |                                                                 |  |  |
|                                                           |                                            |                                      |                          | CISCO SYSTEMS                                                   |  |  |
|                                                           |                                            |                                      |                          | aillin aillin a                                                 |  |  |
|                                                           |                                            | Guardar configuración Ca             | ancelar cambios          | hallillinaadiiiilin®                                            |  |  |

El Botón de Reset: Funciona si deseas restablecer los valores de fábrica del dispositivo.

(Se restaura presionando el botón **Reset** hasta que se apague y reinicie el dispositivo).

Cuando el Router Linksys esta restaurado, es necesario entrar a la siguiente dirección: <u>http://192.168.1.1/</u> y seguir los pasos del manual desde el paso 2.

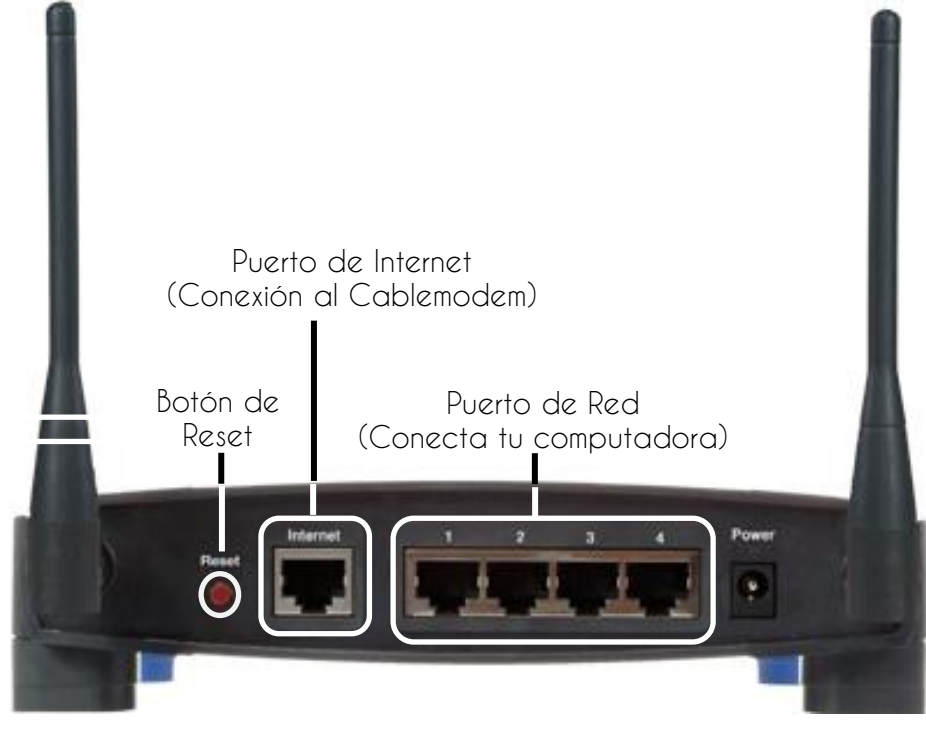